## Abgeschirmte Leitung (z.B. IY(ST)Y, 0.8 mm), getrennt von Vorgabe Heizen / Kühlen / Automatik / Tag / Starkstromleitungen verlegen Eco übergeordnet orientiert am Datum, \*\* Abgeschirmte, paarig verseilte Leitungen, z.B. UNITRONIC® BUS LD Sonnenstand, Außentemperatur, 2x2x0,22 oder gleichwertig, getrennt von Starkstromleitungen Innentemperatur, Fensterkontakt einzelner verlegen. Räume o.ä. Vorgabe der Basis-Sollwerte übergeordnet ggf. auch dies in Abhängigkeit der Außentemperatur. 0-10V Ansteuerung Ventilator Wahl der Lüfter-Drehzahl in Abhängigkeit der - 24VDC Ventil Heizen Auf/Zu Soll-/Ist-Temperatur. - 24VDC Ventil Kühlen Auf/Zu - Auswertung 2-4 digitaler Eingänge - Auswertung 1-3 analoger Eingänge <u>Optional:</u> > Drehzahlbegrenzung parametriert ab Werk für Ventilatorstufen- oder Automatikbetrieb > Veränderung P-Anteil: Trägheit Ventilator-Automatik (optional) z.B. Auswertung KaController Fensterkontakt Folgegerät n Führungsgerät 1 2 10 KaControl C1 KaControl C1 Gerät Modbu Sollwert Istwert On/Off 3 Netz 230V/50Hz 230V/50Hz Modbus RTU Automationscontroller Modbus-Master Basis-Sollwert, Sollwert Lüfterstufe 0-5, Automatik 0-100% Betriebsart Heizen/Kühlen/Automatik Absenkbetrieb Tag/Eco, On/Off

**Funktionen Raumautomation** 

Schomaker, Alexander Bearbeiter: Projekt: Bezeichnung: Raumschema KaCor C1 mit KaController 28.07.2021 Projekt-Nr.: Änderuna: Auftrag:

An den einzelnen Regelteilen ist die Anzahl der erforderlichen

Anschlussadern inkl. Schutzleiter angegeben.

Datei-Pfad: I:\Produktentwicklung\PK\_070013\_KaControl-Evolution\Artikelgruppen\Modbus-Anbindung\Verlege\SmartBoard\_Modbus\_Muster\_VP\_20210728.vsdx

| - 1<br>                                                                          | Vorzunehr<br>Werk:                                                                                                    | mende Einstellu                                                                                                    | ng je Gerät, vor Ort oder ab                                                                        |  |  |
|----------------------------------------------------------------------------------|----------------------------------------------------------------------------------------------------|----------------------------------------------------------------------------------------------------|----------------------------------------------------------------------------------------------------|--|--|
|                                                                                  | Modbus-Schnittstellenkarten montieren<br>Parameter 54 = 1 (Modbus-Protokoll aktivieren)<br>Parameter 69 = Modbus-Adresse einstellen |                                                                                                    |                                                                                                    |  |  |
|                                                                                  | udbus Modbu                                                                                                    | us RS485-Karte                                                                                                    |                                                                                                    |  |  |
|                                                                                  | Typ 32                                                                                                    | 260101<br>hm Widerstand                                                                                                    |                                                                                                    |  |  |
|                                                                                  | Modbu                                                                                                    | us Abschlusswide                                                                                                    | erstand                                                                                             |  |  |
| änge<br>jänge                                                                    | Darge<br>auf bis<br>erweit<br>maxim<br>Busse<br>Die M<br>Folge<br>Erfas                                                             | estellt ist eine Rau<br>s zu insgesamt 6<br>tert werden kann<br>nale Leitungsläng<br>es von 30m zuläs<br>odbus-Karten in<br>geräten sind op<br>sung von Rückr | umregelung die<br>Geräte<br>und eine<br>ge des internen<br>st!<br>n den<br>tional zur<br>neldungen! |  |  |
| ntrol C1                                                                         | Folge<br>KaCo<br>G                                                                                                    | egerät 6<br>ontrol C1<br>Gerät<br>Modbus                                                                                                    |                                                                                                    |  |  |
|                                                                                  |                                                                                                    |                                                                                                    |                                                                                                    |  |  |
| 3<br>z<br>0Hz                                                                    | Net<br>230V/5                                                                                                    | 3<br>50 Hz                                                                                                    |                                                                                                    |  |  |
| Istwert<br>Heizanforderung<br>Kühlanforderung<br>Gerätestörung: Motors<br>Geräte | störung, R<br>efrostschu                                                                                                    | aumfrostschut<br>tz, Fühlerwert                                                                                                    | -<br>tz, Kondensatalarm,<br>fehlt                                                                   |  |  |
| ng: Raumschema KaC<br>C1 mit KaControlle                                         | iontrol<br>Pr                                                                                                    | Blatt-Nr.:<br>1 von 3                                                                                                    | KAMPMAN                                                                                             |  |  |

Genau mein Klima.

Gerät

3

Netz

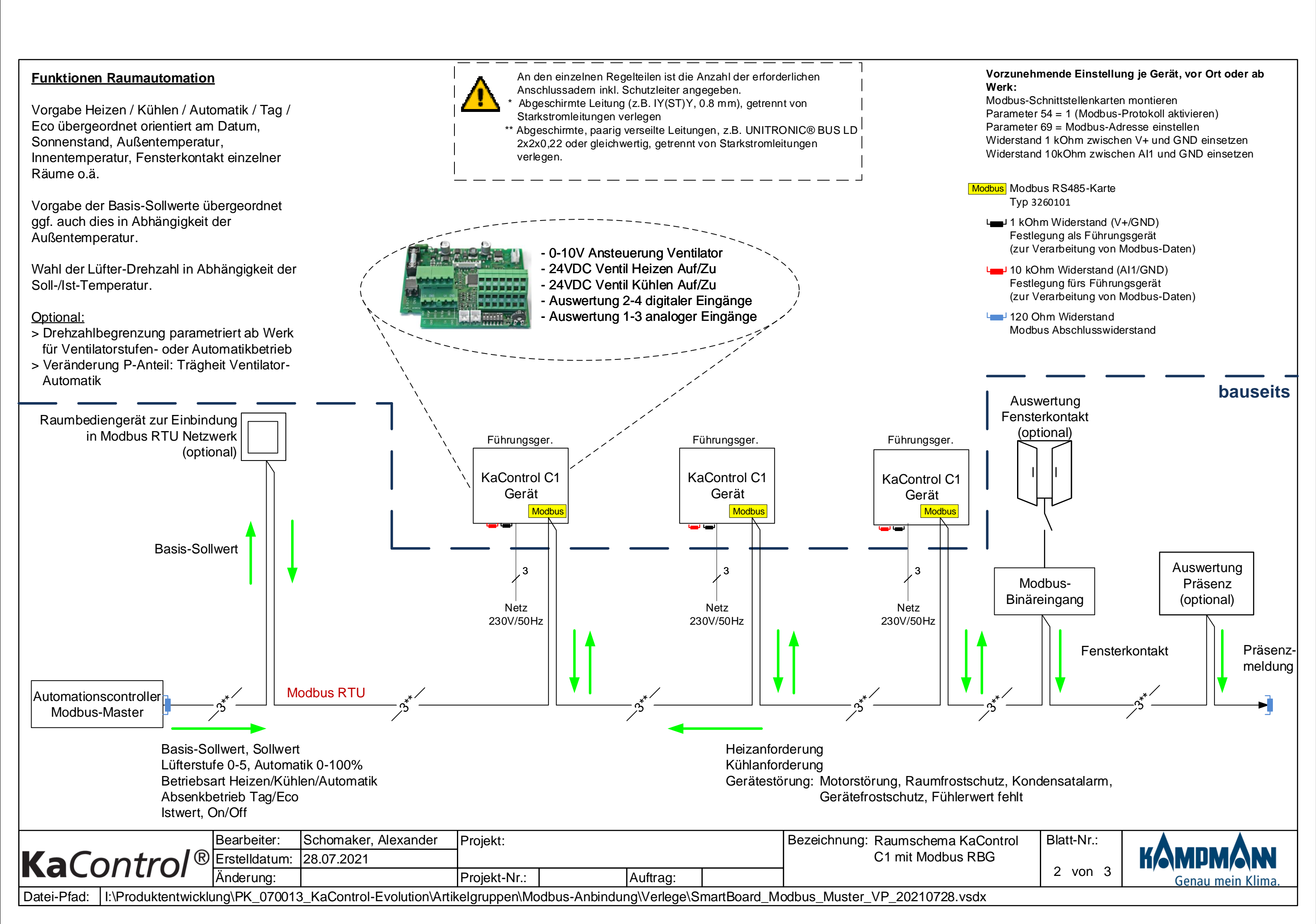

# Modbus allgemein

#### 1.Leitungsverlegung

Als BUS-Leitungen sind abgeschirmte, paarig verseilte Leitungen zu verwenden, z.B. UNITRONIC® BUS LD 2x2x0,22 oder CAT5 (AWG23), aber mindestens gleichwertig. Bei der Verlegung der Busleitungen ist die Bildung von Sternpunkten, z. B. in Abzweigdosen, zu vermeiden. Die Leitungen sind an den Geraten durchzuschleifen!

Richtig! -> Linienformige Verlegung der Busleitungen.

Falsch! -> Sternformige Verlegung der Busleitungen.

Gesamtlänge Busleitung der Modbus-Leitung max. 500m

#### 2.Abschlusswiderstände in einem Modbus-System

Vor Setzen der Abschlusswiderstandes ist die Steuereinheit spannungsfrei zu schalten. An dem ersten und letzten Modbus-Teilnehmer in einer Modbuslinie muss ein Abschlusswiderstand zwischen den Klemmen "+" und "-" angeschlossen werden.

Modbus-Bus Modbus-Bus K

Widerstandswert Abschlusswiderstand: 120 Ohm.

#### 3.Adressierung der MODBUS Slave-ID

Der KaController ist auszuschalten durch:

- Drucken der ON/OFF-Taste oder
- Drucken des Navigators fur min. 5 Sek. oder
- Drehen des Navigators links herum bis OFF angezeigt wird.

Aufrufen des Servicemenus durch Drucken des Navigators fur mindestens 10 Sekunden. Im Display wird in Sequenz der Hinweis "Para" und anschliesend "CODE" mit dem Wert "000" eingeblendet.

Durch Drehen des Navigators das Passwort (Code) 22 anwahlen und durch drücken des Navigators bestatigen. Sie befinden sich nun in der Serviceebene 1 und auf dem Display wird die aktuelle Softwareversion (P000=...) angezeigt.

Durch Drehen des Navigators den Parameter P92 (Zugang zur Serviceebene 2) anwählen und den Wert P92=66 einstellen. Sie befinden sich nun in der Serviceebene 2 und können durch Drehen des Navigators die Parameter gemäß Tabelle eintragen.

#### Einstellen von Parametern:

- Durch Drehen des Navigators den Parameter anwahlen.
- Durch Drucken des Navigators den Editiermodus aufrufen.
- Durch Drehen des Navigators den gewunschten Wert einstellen.
- Durch Drucken des Navigators den neuen Wert abspeichern.

#### Verlassen des Servicemenüs:

- Für länger als 2 Minuten keine Bedienung über den Navigator ausführen.
- Für min. 5 Sekunden den Navigator gedrückt halten.
- Durch Drehen des Navigators die Anzeige "ESC" im Display anwählen und die Anwahl durch drücken des Navigators bestätigen.

|                    | Bearbeiter:   | Schomaker, Alexander | Projekt:     |          | Bezeichnung: Modbus allgemein |
|--------------------|---------------|----------------------|--------------|----------|-------------------------------|
| <b>Ka</b> Control® | Erstelldatum: | 28.07.2021           |              |          |                               |
|                    | Änderung:     |                      | Projekt-Nr.: | Auftrag: |                               |

### Datei-Pfad: I:\Produktentwicklung\PK\_070013\_KaControl-Evolution\Artikelgruppen\Modbus-Anbindung\Verlege\SmartBoard\_Modbus\_Muster\_VP\_20210728.vsdx

# Parametereinstellung der KaControl-Steuerplatine zur Aktivierung der Modbus-Kommunikation

|      | Funktion                                                                                                    | Standard | Min | Max | Einheit | Bemerkung |
|------|----------------------------------------------------------------------------------------------------|----------|-----|-----|---------|-----------|
| P054 | 0 = KaControl Protokoll<br>1 = MODBUS-Protokoll<br>Zur Kommunikation einer KaControl-Steuerplatine<br>in einem MODBUS-Netzwerk muss der Parameter<br>P054 auf P054=1 gestellt werden! | 0        | 0   | 1   | -       |           |
| P069 | Slave-ID im MODBUS-Netzwerk                                                                                                    | 1        | 0   | 207 | -       |           |

#### Hinweis:

Nach dem Einstellen der Modbus-Adresse, muss das Gerat einmal fur mindestens 10 Sekunden Spannungsfrei geschaltet werden!!

#### 4.Konfiguration der Modbus-Schnittstelle der Mastereinheit (PC, SPS, etc.)

| Transmission Mode: | RTU, Master Mode |
|--------------------|------------------|
| Baud Rate:         | 9600             |
| Word Length:       | 8                |
| Parity:            | NONE             |
| Stop Bits:         | 2                |

#### 5.Modbus-Schnitstellenkarte Typ 3260101

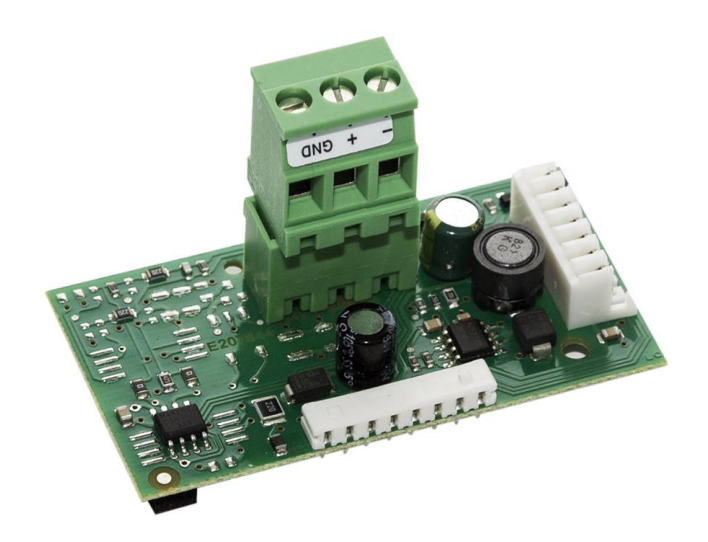

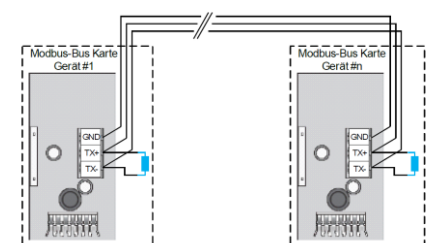

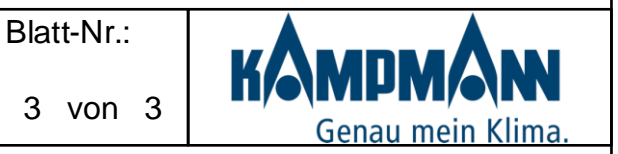